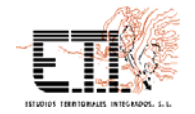

## APLICACIÓN SOBRE LA BASE DE DATOS DE COTOS CINEGÉTICOS 3.1.

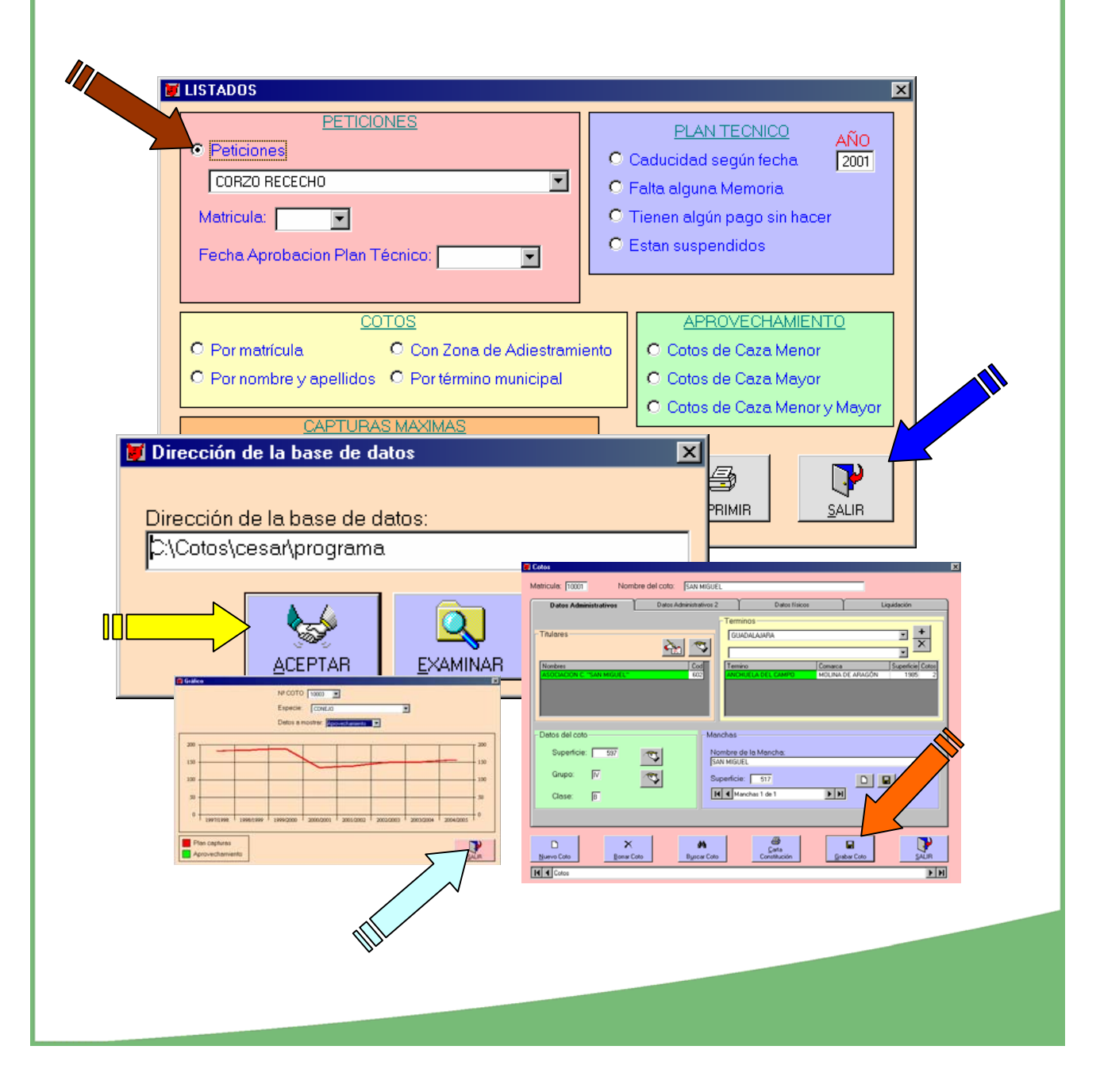

#### ENTRADA EN LA APLICACIÓN.

Inicio del programa busca la ubicación de **la base de datos**, por defecto sale la dirección preasignada,, aunque se puede direccionar si esta en red u otro ordenador servidor, pulsando examinar.

Si estamos de acuerdo en la ubicación de los datos, pulsamos aceptar. Y vamos a la pantalla de inicio de la aplicación.

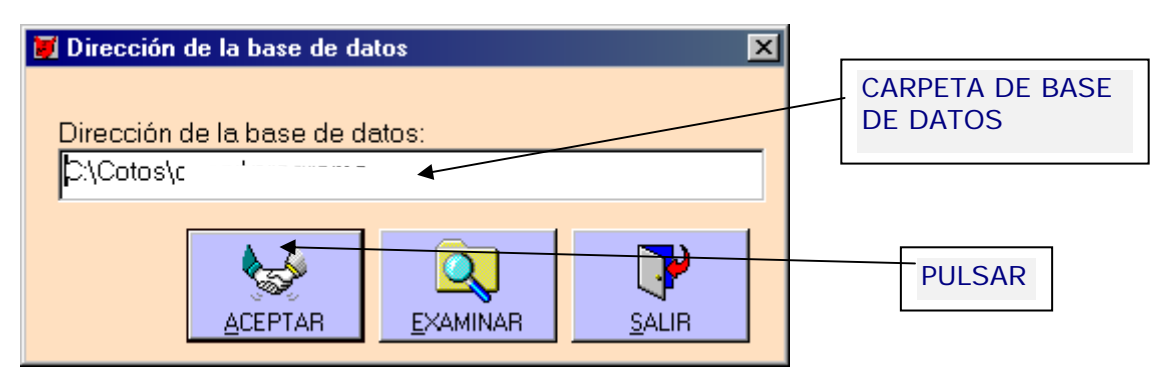

## 2.- PANTALLA DE INICIO DE LA APLICACIÓN

En la pantalla de inicio tenemos varias opciones (consultar datos actuales o históricos de cualquier coto, resolver cualquier tipo de petición con respecto al plan o a las necesidades excepcionales, resolver una solicitud básica como puede ser los cambios de titular, superficie o clasificación, e incluso conoce la evolución de las capturas o aprovechamiento de cualquier especie de los diferentes cotos).

### 3.- UTILIZACIÓN MAS FRECUENTE.

- 1. CONSULTAR DATOS DE UN COTO
- 2. REALIZAR RESOLUCIONES DE PETICIONES CORRIENTES Y DEL PTC
- 3. REALIZAR LISTADOS DE COTOS SEGÚN OPCIONES
- 4. INTRODUCIR DATOS

## 3.1.- CONSULTAR LOS DATOS BASICOS DE UN COTO.

|                                       | Datos Administrativos 2 | Datos hisicos            | Liquidación                                   |
|---------------------------------------|-------------------------|--------------------------|-----------------------------------------------|
| - Titulares                           |                         | minos<br>UADALAJARA      |                                               |
| Nombres<br>ASOCIACION C. "SAN MIGUEL" | Cod Ter<br>602 AN       | mino<br>CHUELA DEL CAMPO | Comarca Superficie (<br>MOLINA DE ARAGÓN 1985 |
|                                       |                         |                          |                                               |
|                                       |                         |                          |                                               |
| - Datos del coto                      | Manchas                 |                          |                                               |
| Superficie: 597                       | Nombre SAN MIG          | e de la Mancha:<br>IUEL  |                                               |
| Grupo: Ⅳ                              | Superfic                | sie: 517                 |                                               |
| Clase: B                              |                         | Manchas 1 de 1           |                                               |
|                                       |                         |                          |                                               |
|                                       |                         |                          |                                               |

Desde esta pantalla se pueden consultar los datos básicos de cualquier coto o crear un coto nuevo.

1.- Para consultar los datos básicos de cualquier coto se pueden buscar de dos formas a) Pulsar en Buscar coto desde donde te sale una pantalla se pone el número de un coto concreto y pulsando intro aparecen los datos referidos a dicho coto. También se puede buscar un coto con la barra inferior, desplazando el cursor.

En esta pantalla existen 4 solapas, de las que la más importante es la primera (**Datos administrativos 1**), es donde vienen los datos mas importantes

- Titular o titulares del coto
- Municipio donde se ubica.
- Superficie
- Clasificación
- Manchas con su nombre y superficie

2.- Para añadir o modificar las manchas de caza existentes, es necesario pulsar en nueva, añadir el nombre y la superficie y posteriormente grabar (no olvidarse de grabar), y el programa automáticamente le asigna un código a la mancha y la relaciona con el coto en el que estemos. Las manchas y su superficie afectan al número de ganchos y monterías que el programa autoriza en razón de 1 montería por mancha al año o dos ganchos si su superficie excede las 500 ha.

## 3.2.- OTRAS PANTALLAS DE INFORMACION DE DATOS EN EL INICIO

En la segunda solapa se pueden consultar los datos administrativos de segundo orden, aunque muchos de ellos estan vinculados a otras aplicaciones, como puede ser el tipo de aprovechamiento, que esta relacionado con la primera pantalla y se puede alterar por modificaciones. Tambien podemos conocer si el corzo esta suspendido o no y la causa de dicha suspaensión.

En esta pantalla puede interactuar el técnico y suspender el coto anotando la casilla respectiva y anotando la causa. Posteriormente en todas las actuaciones o solicitudes aparecera como suspendido. Igualmente el técnico puede levantar la suspensión temporalmente por cualquier motivo, eliminado la señal de la casilla Suspendido.

La tercera solapa refleja los datos físicos del coto y se puede modificar y cambiar en cualquier momento según se posean nuevos datos o se concreten los datos actuales.

| Cotos X                                                                      | Cotos X                                                                                                    |
|------------------------------------------------------------------------------|----------------------------------------------------------------------------------------------------|
| Metricule: 10032 Nombre del coto: LAS CAÑADILLAS                             | Matricula: 10008 Nombre del coto: BOCHONES                                                                                                    |
| Datos Administrativos Datos Administrativos 2 Datos Ilícicos Liquidación     | Datos Administrativos Datos Administrativos 2 Datos Hisicos Liquidación                                                                                                    |
| Acrovechamiento: Mound Visione VI                                            |                                                                                                    |
|                                                                              | Pilos: APPROVO PRADO Conferens: 50                                                                                                    |
| Titularidad: PROPETARIO Y Finalización:                                      |                                                                                                    |
| MUP: Zona de Adlestramiento                                                  | Embalses: 0                                                                                                    |
| Coto Intensivo Enclevedos E                                                  |                                                                                                    |
| Coto Industrial 🗖 Libres 🗖                                                   | Pastos eriales: 1174 Altud: 1050 Quercineas: 0 Cultivos herbacios: 250                                                                                                    |
| Coto Acuaticas 🗖 Vedados 🗖                                                   |                                                                                                    |
| Coto Vallado 🗖 Reserva 🗖                                                     | Cultivos leñosos: 0 Improductivo: 16 Forestal General: 0 Precipitacion: 550                                                                                                    |
| Suspendido F Moliva                                                          | TMax 🗖 42 TMin: 🗖 16                                                                                                    |
| D X A Good Construction Construction Such Such Such Such Such Such Such Such | X         A         Even         Even< |

La cuarta solapa hace referencia a las liquidaciones, aquí aparecen en amarillo los datos actuales y los que se mandan en las cartas de aviso. Una característica de esta pantalla es que se puede interactuar y conocer la tasa que se paga por cualquier modificación tanto en el aprovechamiento como en la superficie, de tal forma que se pueda informar al usuario del coste que le significaría cualquier modificación.

Las modificaciones se pueden visualizar modificando en esta pantalla la superficie y el aprovechamiento

| Matricula: 10019 Nombre del Coto: VALDEPANAS DE LA SIERRA  Datos Administrativos Datos Administrativos Datos A | Consultar<br>cualquier |
|----------------------------------------------------------------------------------------------------|------------------------|
| Calcula liquidación:<br>Supericie Srupo Clase Precio D C D C + D                                                                                                    | Datos validos          |
| Superficie: 3199 3199 774158 154822 116124 270956<br>Grupo: IV 2 Clase: 5 10 10 10 10 10 10 10 10 10 10 10 10 10                                                                                                    | son los amarillos      |
| Nuevo         Borrar         Bysicar         Carita<br>Constitución         Grabar         SALR           Marco         Busicar         Constitución         Brabar         SALR                                                                                                    |                        |

Pulsando la calculadora aparece una nueva línea en blanco con los nuevos datos y costes.

Estos datos no se graban, son de prueba.

Para grabar los datos y que queden reflejadas las modificaciones es necesario hacerlo en la solapa **Datos Administrativos 1 en Datos del Coto** (modificación).

## 3.3.- OTRAS CONSULTAS QUE SE PUEDEN REALIZAR.

DATOS HISTORICOS MEMORIAS, INVENTARIOS Y CENSOS DATOS DE CAZA DE FORMA GRAFICA LAS TASAS ACTUALES EN PESETAS O EN EUROS.

#### 1.- Datos históricos.

En la página de datos históricos casi no se puede modificar nada sin embargo, nos permite conocer una serie de variaciones que ha sufrido el coto en sus datos mas importantes y conocer la situación actual, por ejemplo se pueden consultar:

Los titulares. Los cambios de superficie que ha experimentado dicho coto. Los cambios de clasificación La existencia de cerramientos en el coto La existencia de daños Las diferentes solicitudes que hayan realizado, de forma excepcional.

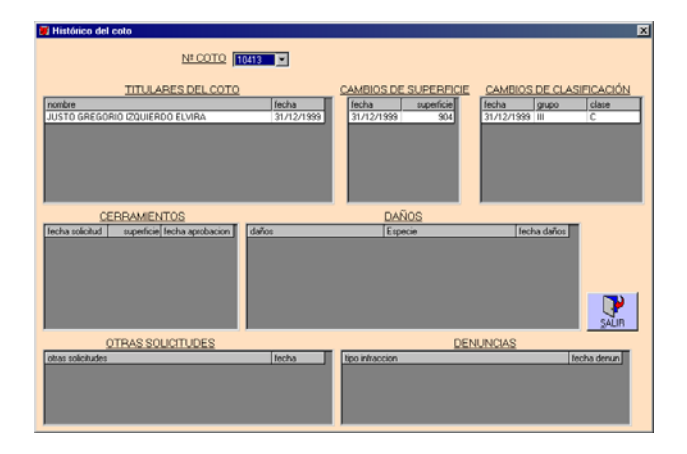

#### 2.- Gráficos.

En esta página muestra la evolución de los datos de un coto de forma gráfica, donde se puede comprobar la tendencia y la evolución. Es necesario seleccionar coto, después seleccionar especie y el tipo de datos a mostrar. Normalmente todos los cotos tienen datos del plan de capturas de conejo o perdiz.

| 📕 Gráfico                  | ×                                       |
|----------------------------|-----------------------------------------|
| Nº CO⁻                     | TO 10003 💌                              |
| Especi                     | ie: CONEJO                              |
| Datos                      | a.mostrar: Aprovechamiento              |
| 200                        | 200                                     |
|                            |                                         |
| 130                        | 1.50                                    |
| 100                        | 100                                     |
| 50                         | 50                                      |
| 0                          |                                         |
| 13371330 13371333 13371200 | 2007201 2017202 2027203 2037204 2047203 |
| Plan capturas              |                                         |
| Aprovechamiento            | SALIR                                   |

#### 3.- Tasas

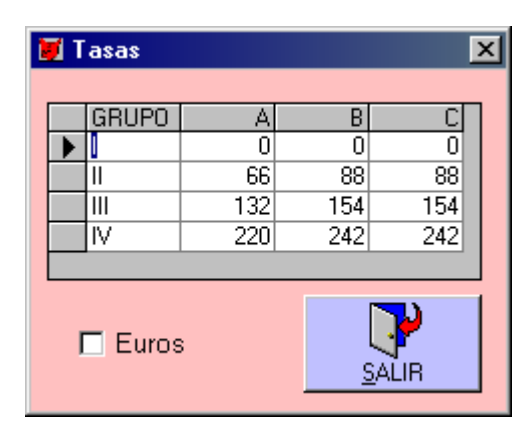

Actualmente están expresadas en pesetas, con las tasas actuales por tipo y grupo de acotado. Cuando sea necesario se puede cambiar a euros, anotando el valor en su casilla correspondiente y señalando la casilla de euros, de esta forma en todas las resoluciones y cartas de pago, indican los valores en euros.

Los euros pueden soportar dos decimales.

Todas las salidas en las que se indica las tasas como las cartas de pago, salen euros.

#### 4.- Memorias, Inventarios y Censos.

| 👿 Memorias, Inventarios y Censos                     | 🔀 🕅 Memorias, Inventarios y Censos 🛛 🔀    |
|------------------------------------------------------|-------------------------------------------|
| Nº Coto: 10008                                       | № Coto: <b>10032 </b>                     |
| Aprovechamiento Inventario Censos                    | Aprovechamiento Inventario Censos         |
| C Actualizar datos                                   |                                           |
| Fecha Inventario: 01/01/1994 Cantidad: 100           | Actualizar datos                          |
| Especie: CONEJO                                      |                                           |
| Especie Ejempla                                      |                                           |
| 01/01/1994 CONEJO                                    | 00<br>40 Especie Ejemplares               |
| JABALI                                               |                                           |
| PERDIZ ROJA                                          | 90 25                                     |
|                                                      |                                           |
|                                                      |                                           |
|                                                      |                                           |
|                                                      |                                           |
|                                                      |                                           |
| <u></u>                                              |                                           |
| 👿 Memorias, Inventarios y Censos 🛛 🔀                 | 1                                         |
| Nº Coto: 10302 ▼                                     |                                           |
|                                                      | La consulta mas habitual es el            |
| Aprovechamiento Inventario Censos                    | aprovechamiento que se realiza desde      |
|                                                      | osta página so puodo conocor las          |
| Temperadas: ESPECIES PC APROV DIF                    | esta pagina se puede conocei las          |
| 1996/1997<br>CONEJO 1049 61 988                      | extracciones por especie y por            |
| 1995/1996 CORZO 0/0 0/0 0<br>1993/1994 JABALI 10 2 8 | temporada.                                |
| LIEBRE 264 103 161                                   |                                           |
| PERDIZ ROJA 500 115 385                              | Con los datos de inventarios o censos     |
| TORTOLA 135 0 135<br>UBBACA 90 130 40                | se puede realizar consultas o también se  |
| ZORRO 81 56 25                                       | pueden introducir datos. Para ello se     |
|                                                      | selecciona nueva (1).                     |
|                                                      | Después se elige la fecha (por defecto la |
|                                                      | actual) se selecciona la especie y se     |
|                                                      | anota la cantidad                         |
| SALIR                                                | Der últime se pulse el betén grabar (2)   |
|                                                      | Por uttimo se puisa el potori grabar (2). |

#### 3.4.- CREACIÓN DE UN NUEVO COTO Y MODIFICACIONES

De la pantalla, Datos Administrativos 1 se puede considerar la base de inicio de cualquier operación y desde esta pantalla se puede modificar la mayor parte de dichas características pulsando ...... que te lleva a la pantalla modificaciones.

#### 3.4.0.- CREAR UN NUEVO COTO.

Para crear un nuevo coto es necesario pulsar en nuevo en la pantalla Datos Administrativos 1, entonces aparecen todas las casillas en blanco y es necesario ir por partes:

1.- añadir un número no existente y un nombre y GRABAR, con lo que se añade un nuevo registro en la base de datos.

2.- añadir un titular, que puede ser uno de los existentes, o uno nuevo (punto 3.4.1).

3.- añadir una superficie y una clasificación (punto 3.4.2.).

- 4.- situarlo en un municipio.
- 5.- diferenciar las manchas existentes (nombre y superficie).

Un segundo paso importante es rellenar y emitir una resolución de plan técnico de caza.

Posteriormente se van rellenando las pantallas secundarias como datos administrativos 2, datos físicos.

## 3.4.1.- MODIFICACIONES DEL TITULAR

Las modificaciones de los titulares pueden ser de tres tipos, errores en algún dato del titular (Pasa al capitulo 5) o cambiar de titular por uno nuevo que puede estar ya en la base como titular de otro coto por lo que se pulsa nuevo titular. Si el titular que queremos es totalmente nuevo y no esta en la base, es necesario primero añadirlo a la base pulsando sobre el +, luego pulsar nuevo titular, seleccionarlo y por último grabarlo.

| Solicitudes Nº COTO                                       | ]                                        |                                               |                   |
|-----------------------------------------------------------|------------------------------------------|-----------------------------------------------|-------------------|
| Cartas<br>Cambio de titu<br>Cambio de cla<br>Cambio de su | ılar<br>asificación<br>perficie          | Respuesta                                     | Imprimir<br>SALIR |
| Daños<br>Titulares<br>Fecha cambio: 317                   | Denuncias<br>Clasificación<br>12/1999 AS | Otros<br>Superficie<br>OCIACION C. "SAN MIGUI | Cerramiento       |
| Fecha N.<br>▶ 31/12/1999 As                               | ombre<br>Sociacion C. "San               | MIGUEL"                                       |                   |

### 3.4.2.- MODIFICACIONES DE LA SUPERFICIE

Se pulsa <u>nueva superficie</u>, se añade la nueva superficie al cuadro de <u>superficie en</u> <u>blanco</u> que nos ha quedado y después <u>se graba</u> con el fin de que se añada a otra línea.

| 👿 Solicitudes                                                                                                    | $\mathbf{X}$ |
|----------------------------------------------------------------------------------------------------|--------------|
| <u>Nº COTO</u> 10001                                                                                                    |              |
| Cartas                                                                                                    |              |
| Cambio de titular Respuesta                                                                                                    |              |
| Cambio de clasificación     Cambio de clasificación     Cambio de clasificación |              |
| Cambio de superficie     SALIF                                                                                                    |              |
|                                                                                                    |              |
| Daños Denuncias Otros                                                                                                    |              |
| Titulares Clasificación Superficie 🖌 Cerramiento                                                                                                    |              |
| Fecha cambio: 08/03/2001 Superficie: 597                                                                                                    |              |
| ▶ 08/03/2001     597       31/12/1999     384                                                                                                    |              |
|                                                                                                    |              |

## 3.4.3.- MODIFICACIONES DE LA CLASIFICACION

Primero se pulsa nueva clasificación

Segundo se graban los nuevos valores

Si se autoriza la nueva clasificación se señala Autorizado y se imprime la resolución

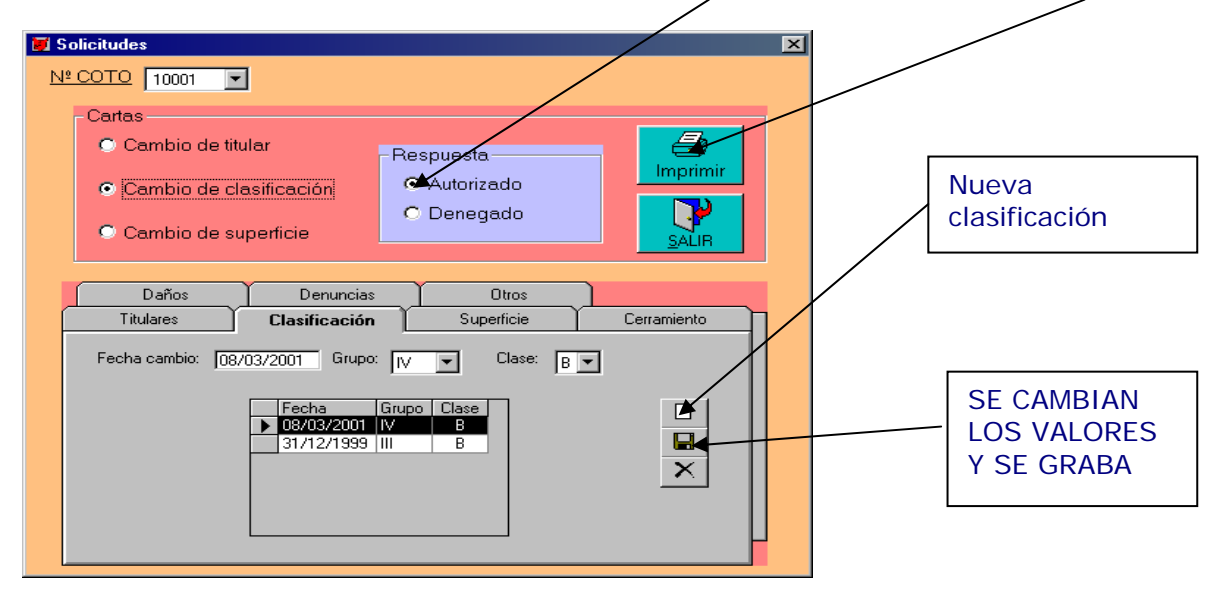

## 3.4.4.- CAMBIOS Y MODIFICACIONES EN LOS TITULARES DE LOS COTOS

En la pantalla Datos Administrativos 1, pulsando dos veces sobre el nombre del titular, aparece la pantalla de todos los datos del titular referidos al coto.

| 👿 Titulares 👘            |                            |            |                             |          |                    |             |              | ×      |
|--------------------------|----------------------------|------------|-----------------------------|----------|--------------------|-------------|--------------|--------|
| Nif/Cif:                 |                            |            |                             |          |                    | Socie       | dad          |        |
| Nombre:                  | ,                          |            |                             |          |                    |             |              |        |
| Dirección:               | REAL, S.N.                 |            |                             |          |                    |             |              |        |
| C. Postal:               | 19248                      | Población: | PADILLA DE HITA             |          |                    |             |              |        |
| Telefono1:               |                            | Provincia: | GUADALAJARA                 |          |                    |             |              |        |
| Telefono2:               |                            | Fax:       |                             |          |                    |             |              |        |
| Matricula No<br>10001 SA | ombre del coto<br>N MIGUEL |            |                             |          | Superficie<br>597  | Grupo<br>IV | Clase<br>B   |        |
|                          |                            |            | <b>#</b><br>B <u>u</u> scar | <u>G</u> | <b>La</b><br>rabar |             | <u>s</u> ali | )<br>R |
| Titular                  | res                        |            |                             |          |                    |             |              |        |

En esta pantalla si existe algún error, se puede modificar.

Se puede buscar un titular en concreto mediante el botón pulsar o mediante la barra inferior, y además viene reflejado los cotos de los cuales la persona o sociedad en referencia es titular o cotitular

#### 4.- PLAN TECNICO DE CAZA.

Las pantallas que presentan el Plan Técnico de Caza (PTC) son dos mediante dos solapas. Y se puede decir que esta pantalla es el corazón de la aplicación pues es desde donde se emiten las resoluciones mas importantes, donde se condiciona los tipos y las especies cinegéticas, así como los cupos de cada acotado y desde donde se puede listar los cotos que no cumplen las cláusulas administrativas mas importantes en referencia al PTC, a las memorias anuales o a los pagos a realizar.

### 4.1.- CABECERA DE LOS PLANES TECNICOS.

De las dos solapas, la que hace referencia al PTC, lleva una cabecera que es común para otras solapas secundarias.

En esta cabecera aparece una serie de información básica como es el número de coto al que hace referencia el Plan (este nº se puede buscar por medio del listado o bien tecleando el número de coto).

Aparecen las fechas de inicio y final del plan actual.

Aparece el Plan técnico actual

Y tres botones, uno para crear o introducir un nuevo PTC, otro para grabar los datos del nuevo Plan, y otro botón para borrar un Plan técnico concreto.

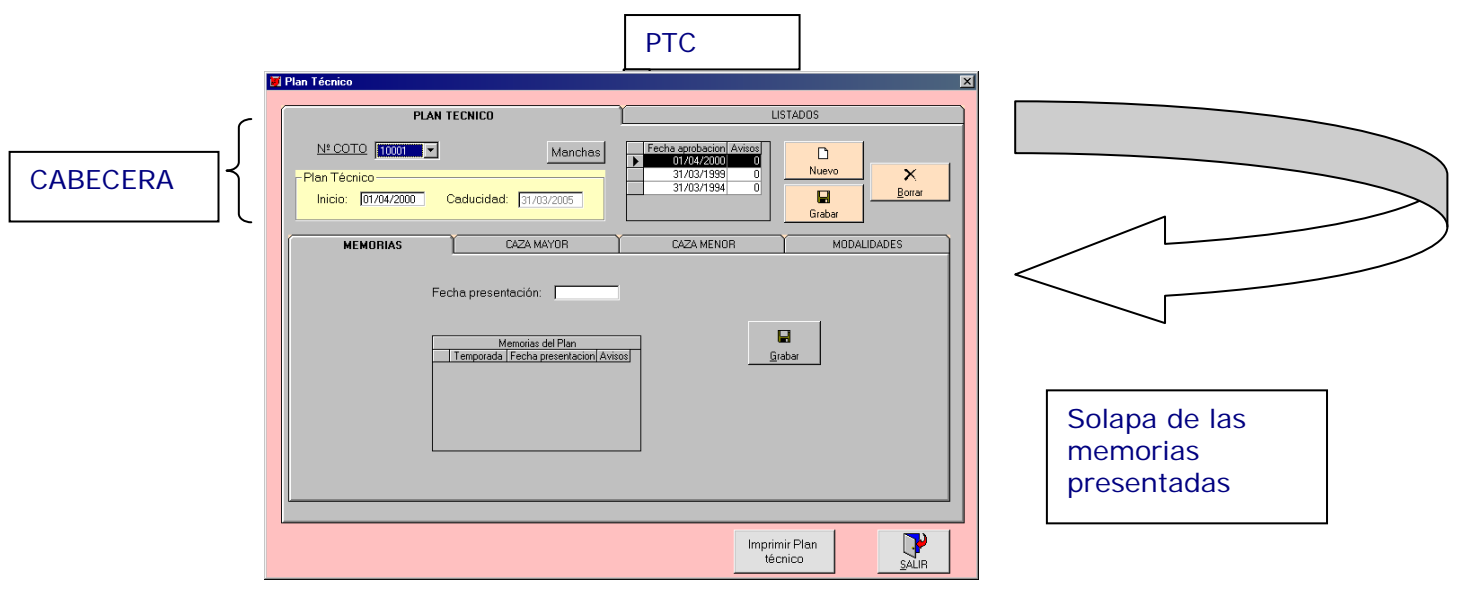

La solapa de memorias permite visualizar las memorias que se han presentado durante el periodo que está en vigor el PTC. Para mantenerla actualizada, es necesaria introducir la fecha en la que se presenta y Grabar.

# 4.2.- INTRODUCCION DE DATOS DE CAPTURAS EN EL PLAN TECNICO DE CAZA.

Introducción de los cupos de capturas permitidos en el plan técnico que se pretende resolver o modificar.

Para ello se han diferenciado dos pantallas, una para las especies de caza mayor que se pueden visualizar todas a la vez, y otra para las especies de caza menor,

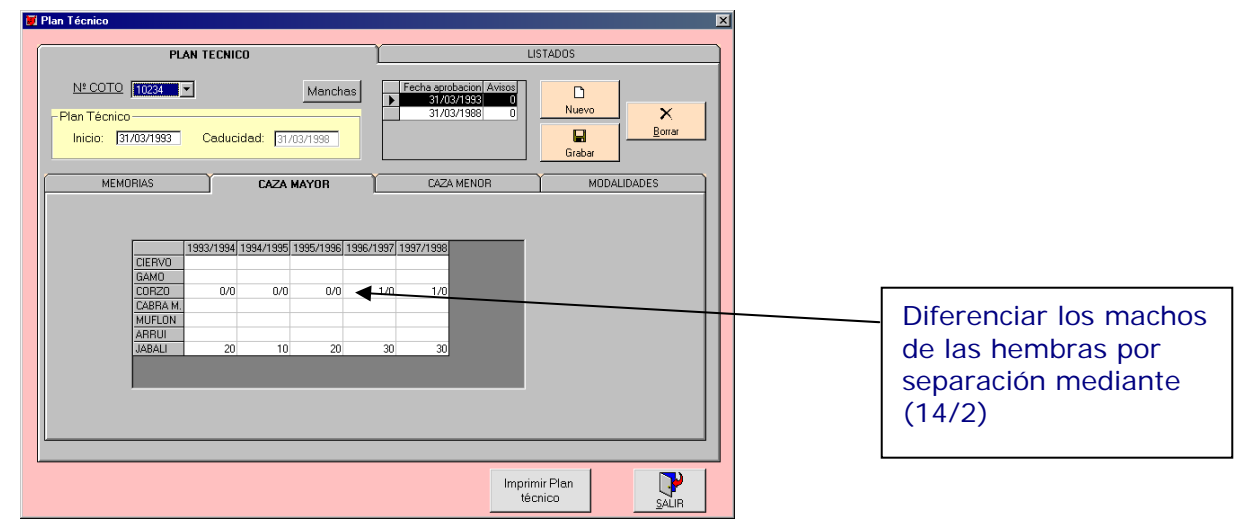

que al no poder sacar todas se puede elegir la especie o bien seleccionando por el cursor o tecleando la especie de forma que se va aproximando.

Para introducir los datos primero se selecciona la especie en consideración, posteriormente y en la casilla del año correspondiente se anota el cupo de capturas permitido, que se considera la cantidad de ejemplares que se puede cazar cada año

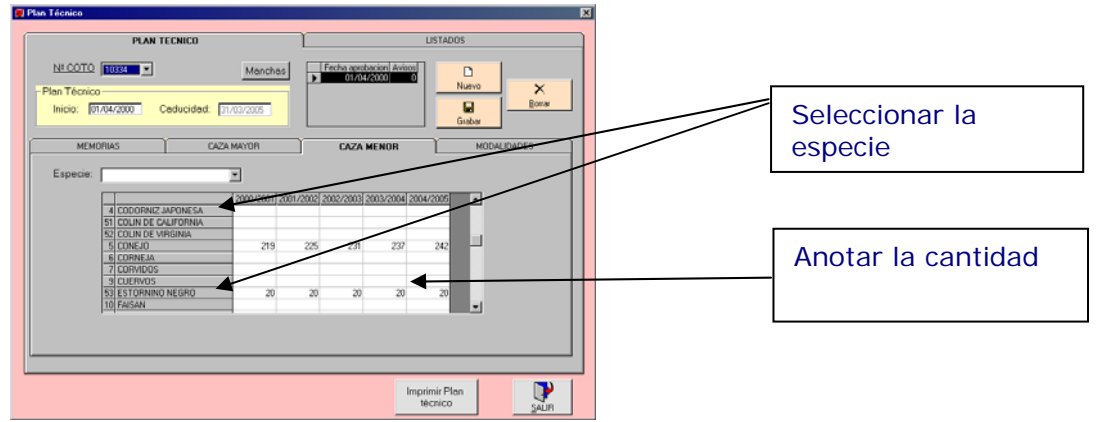

de vigencia del PTC. En caza mayor (excepto el jabalí) es necesario diferenciar el número de machos y el de hembras que se permite, esto se visualiza con la barra (/) entre las dos cifras.

## 4.3.- INTRODUCCION DE MODALIDADES DE CAPTURAS EN EL PTC POR ESPECIES.

Esta es una página importante de las que dependen muchas actuaciones, sobretodo las solicitudes especiales con cargo al PTC, por lo que es importante su cumplimentación.

Por otro lado hay que tener en consideración que cada especie se puede cazar con diferentes modalidades u objetivos, por lo que hay que grabarlos todos de uno en uno como registros independientes para que queden reflejados en la base de datos.

Así, cada vez que se vaya a introducir una modalidad es necesario pulsar en nueva, y cuando se ha rellenado se pulsa grabar.

Es necesario rellenar todas las casillas por cada tipo de modalidad, especie y

| PLAN TECNICO  PLAN TECNICO  IUSTADOS  Plan Técnico  Plan Técnico  Nuevo  X                                                                                                    | Por cada<br>modalidad pulsar<br>Nueva                                              |
|----------------------------------------------------------------------------------------------------|------------------------------------------------------------------------------------|
| Inicio:       31/03/1994       Caducidad:       31/03/1993       Grabar         MEMORIAS       CAZA MAYDR       CAZA MENDR       MODALIDADES         Fecha Inicio:       31/03/1994       Especie:       FERDIZ ROJA       Modalidad:         Objetivo:       CAZA       Nº días:       Nº Cazadores:       Periodo:       HABIL         Objetivo:       CAZA       Nº días:       Nº Cazadores:       Periodo:       REDES         Observaciones:       Especie       Periodo       Modalidad       Observacianes:       Nueva         Especie       Periodo       Modalidad       Observacianes:       Nueva                                                                                                    | Una vez rellenas<br>todas las casillas<br>pulsar Grabar y se<br>añadirá a la lista |
| FAISAN       HABIL YN DHABIL ININGUNO       REPOBLACION         CODENIZ       HABIL YN DHABIL ININGUNO       REPOBLACION         ZORRO       HABIL YN DHABIL ININGUNO       CONTROL FREDADORE         CORVIOS       HABIL YN DHABIL ININGUNO       CONTROL FREDADORE         CONEJO       HABIL YN DHABIL ININGUNO       REPOBLACION         Leeping Rolla       HABIL YN DHABIL ININGUNO       REPOBLACION         Leeping Rolla       HABIL YN DHABIL ININGUNO       REPOBLACION         Leeping Rolla       HABIL YN DHABIL ININGUNO       REPOBLACION         Leeping Rolla       HABIL YN DHABIL ININGUNO       REPOBLACION         Leeping Rolla       HABIL YN DHABIL ININGUNO       REPOBLACION         Leeping Rolla       HABIL YN DHABIL ININGUNO       REPOBLACION         Leeping Rolla       HABIL YN DHABIL ININGUNO       REPOBLACION         Leeping Rolla       HABIL YN DHABIL ININGUNO       REPOBLACION         SALIR       HABIL YND HABIL ININGUNO       REPOBLACION       SALIR |                                                                                    |

objetivo que se pretende.

La fecha de inicio, por defecto sale la de inicio del PTC, aunque se puede cambiar añadiendo la fecha actual o la fecha que corresponda.

La especie se puede seleccionar o bien del desplegable o bien escribiéndola, acercando el nombre de forma mas rápida

La modalidad se selecciona también con desplegable o escribiendo.

**El objetivo** se selecciona en el desplegable y depende de la especie seleccionada por lo que es necesario tener una seleccionada y puede ser caza, repoblación y control.

También es necesario anotar en las casillas correspondientes el número de días, el número de cazadores y los medios permitidos.

Si es necesario añadir alguna observación se puede escribir en el espacio en blanco.

Por último hay que grabar cada modalidad para que sea operativa, se añada a la base de datos y salga en la resolución.

## 4.4.- IMPRESIÓN DE LA RESOLUCION DEL PLAN TECNICO DE CAZA

Una vez relleno todo lo correspondiente a las capturas y a las modalidades, es necesario GRABAR el plan técnico de caza, e imprimirlo

Cuando se manda a imprimir un PTC, te pide si es una resolución o una modificación para cambiar o no la fecha de inicio, una vez decides imprimirlo, la aplicación crea un fichero con el PTC actual y lo manda a la carpeta PLANES, desde donde se puede recuperar, modificar e imprimir fácilmente.

#### 4.5.- LISTADOS DE SITUACIÓN DE LOS COTOS RESPECTO AL PLAN TECNICO DE CAZA.

En la página Planes Técnicos de Caza, aparece una segunda solapa que se denomina Listados. En esta página se preparan todas las cartas de avisos, las suspensiones de actividad de forma automática respecto a la fecha actual.

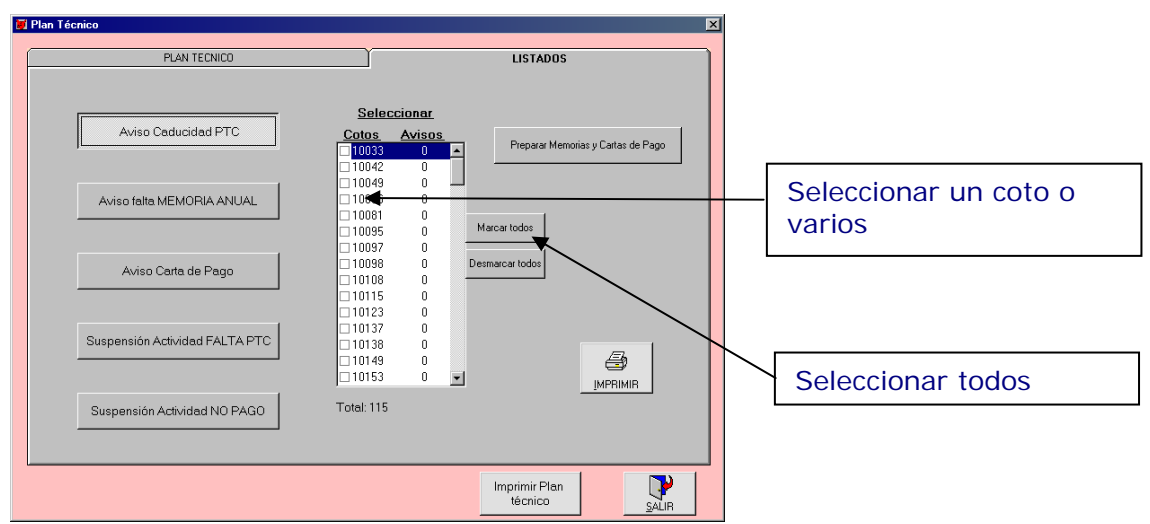

Por ejemplo, pulsando en Aviso de Caducidad, aparecen todos los cotos a los que les caduca el Plan en el año en curso o una fecha determinada.

Para mandarles la carta, es necesario seleccionarlos del listado, mandando el aviso a un solo titular, a varios que se selecciones o a todos utilizando la tecla marcar todos.

Se pueden mandar de forma automática varios avisos o suspensiones con respecto al PTC, con respecto a los pagos de las tasas, y avisos solamente de las memorias.

Para ello es necesario primero seleccionar la acción, posteriormente seleccionar los cotos como se ha indicado anteriormente y

Una vez seleccionada la acción o los cotos, es necesario preparar las cartas de pago o de memorias. Esto lo hace de forma automática pulsando el botón PREPARAR MEMORIAS Y CARTAS DE PAGO, que se encuentra situado a la derecha de la pantalla.

Por último se pulsa el botón de impresión (dentro de la solapa) y se imprimen las cartas seleccionadas y preparadas.

## 5.- PETICIONES CON RESPECTO AL PLAN TECNICO DE CAZA.

Una de las carpetas mas útiles que podemos encontrar en la aplicación son los tipos de peticiones que se pueden solicitar, para ello solo es necesario seleccionar el tipo de petición, y la especie para la que se solicita y la propia aplicación hace una serie de comprobaciones y recomienda aprobar o denegar la resolución.

la forma de actuar es la siguiente desde la página peticiones.

1.- Seleccionar el tipo de petición (cada tipo lleva asociada una carta maestra independiente que se guarda en la carpeta documentos) si se quiere modificar algo de dichas cartas maestras se puede hacer si no se tocan los rectángulos oscuros (por ejemplo, cambiar una ley, cambiar o añadir un teléfono o alguna particularidad concreta).

| 👿 Peticiones             |                 |   | ×                 |
|--------------------------|-----------------|---|-------------------|
| Nº Coto: 10001 ▼         | Fecha Petición: |   |                   |
| - Petición Normal        |                 |   |                   |
| Tipo de Peticiones:      |                 | - | A I               |
| Especie:                 | V               |   | <u>C</u> omprobar |
| O Autorizar<br>O Denegar |                 |   |                   |
|                          |                 |   |                   |
|                          |                 |   | <b>&gt;</b>       |
|                          |                 |   | SALIR             |

2.- En algunos casos cuando son solicitudes genéricas es necesario

seleccionar igualmente la especie a la que va dirigida (en algunos casos el propio programa te pide la mancha o el paraje donde se va a realizar la actuación).

3.- Comprobar si la aplicación recomienda o desautoriza la petición. Para ello es necesario pulsar el botón comprobar, y la propia aplicación analiza en el siguiente orden:

- Determina si tiene el PTC actualizado.
- Determina si dicho PTC permite realizar la actuación.
- Permite denegar o autorizar la solicitud de forma independiente, señalando a autorizar o denegar y escribiendo la causa concreta.
- Si la petición se refiere a manchas, comprueba si dicha mancha ya se ha dado esta temporada a razón de una montería o dos ganchos por año), si se da el mismo fin de semana una mancha limítrofe, o si se han dado ya mas de dos ganchos.

Una vez comprobado y decidido aprobar o denegar, se pulsa grabar la petición para que quede reflejado en las memorias anuales.

Por último hay que pulsar en imprimir la resolución (de la que se imprimen de forma automática dos juegos). Mientras se imprime se abre el programa **WORD** con la resolución para poder verla en pantalla y si se esta de acuerdo se cierra el programa sin guardar los cambios, es muy importante no guardar los cambios debido a que se grabarían en el documento maestro y no serviría para otra, por ello es necesario guardar una copia de todos los documentos maestros en otra carpeta que no sea documentos y cuando ocurre dicha fatalidad, simplemente se reemplaza dicho documento.

#### 6.- LISTADOS GENERALES.

Por medio del la pantalla listados que viene de la pantalla general, se pueden solicitar una serie de listados que nos hacen mas fácil realizar cualquier memoria de las actividades anuales o cualquier informe. Podemos solicitar cinco tipos de listados.

| 👿 LISTADOS                                       | X                                              |  |  |
|--------------------------------------------------|------------------------------------------------|--|--|
| PETICIONES<br>Peticiones                         | PLAN TECNICO AÑO<br>Caducidad según fecha 2001 |  |  |
| CORZO RECECHO                                    | C Falta alguna Memoria                         |  |  |
| Matricula:                                       | O Tienen algún pago sin hacer                  |  |  |
| Fecha Aprobacion Plan Técnico:                   | © Estan suspendidos                            |  |  |
|                                                  |                                                |  |  |
| COTOS                                            | APROVECHAMIENTO                                |  |  |
| O Por matrícula O Con Zona de Adiestramie        | ento 🛛 🔿 Cotos de Caza Menor                   |  |  |
| O Por nombre y apellidos O Por término municipal | C Cotos de Caza Mayor                          |  |  |
|                                                  | Cotos de Caza Menor y Mayor                    |  |  |
| CAPTURAS MAXIMAS                                 |                                                |  |  |
| O Capturas Temporada: 📝                          |                                                |  |  |
| Especie: ACUATICAS                               |                                                |  |  |
|                                                  | IMPRIMIR <u>S</u> ALIR                         |  |  |
|                                                  |                                                |  |  |

Todos los listados son excluyentes, de tal forma que solo se puede seleccionar uno a la vez, una vez seleccionado para visualizarlo, es necesario pulsar el botón imprimir y después de seleccionar la impresora, y antes de que salga impreso, permite visualizar todas las páginas del documento. Posteriormente y desde el documento se puede mandar a imprimir con el botón de impresión que esta en la parte superior.

1.- Un listado de peticiones realizadas sobre una especie concreta o una actuación específica asi como todas las peticiones realizadas por un coto en el último año. Estos listados sirven para confeccionar las memorias anuales .

2.- Un listado de todos los cotos, ordenados por matrículas, por nombre y apellido de los titulares , por términos municipales e incluso por la existencia de zonas especiales como zona de adiestramiento de perros.

3.- Listado de cotos según el tipo de capturas en una temporada determinada, para ello es necesario señalar la casilla capturas, seleccionar la especie concreta y la temporada.

4.- Permite realizar listados de los cotos según su situación en una fecha determinada, esto permite conocer que cotos están caducados o van a caducar, cuales han presentado memoria etc..

5.- Permite realizar listados de los cotos según el tipo de aprovechamiento.